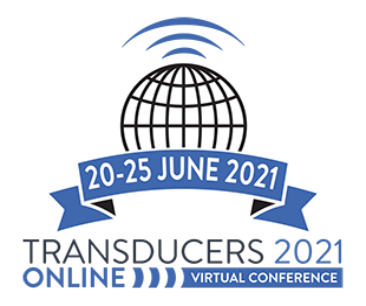

## 2 STEPS TO REDUCE PDF FILE TO 96 DPI IN JPEG FORMAT USING PhotoShop

These instructions and screen shots were made using a MAC computer.

Once you have created your PDF file, you will then need to convert it into JPG (JPEG) file. Gather.Town will ONLY accept a JPG (JPEG) files at 96 dpi. The JPG <u>cannot</u> be larger the 10mb, anything larger will not work. We recommend that you try to have a file size smaller then 10MB as it will load faster on Gather.Town's platform.

## Deadline for uploading your E-Poster JPEG file:

## Wednesday, 9 June

(23:59 Honolulu, Hawaii, USA) Uploading instructions will be sent on or before Friday, 4 June.

Open PDF file in PhotoShop

## Step 1

- Image
- Image Size

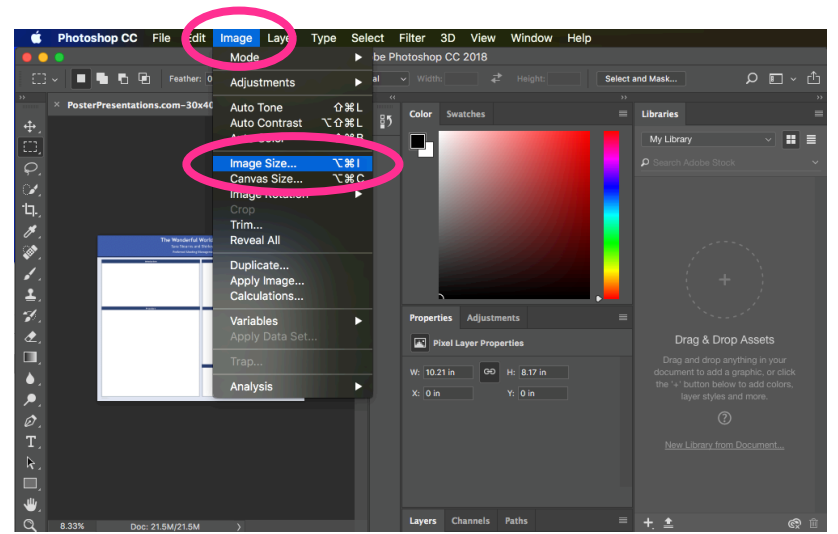

Change resolution to 96

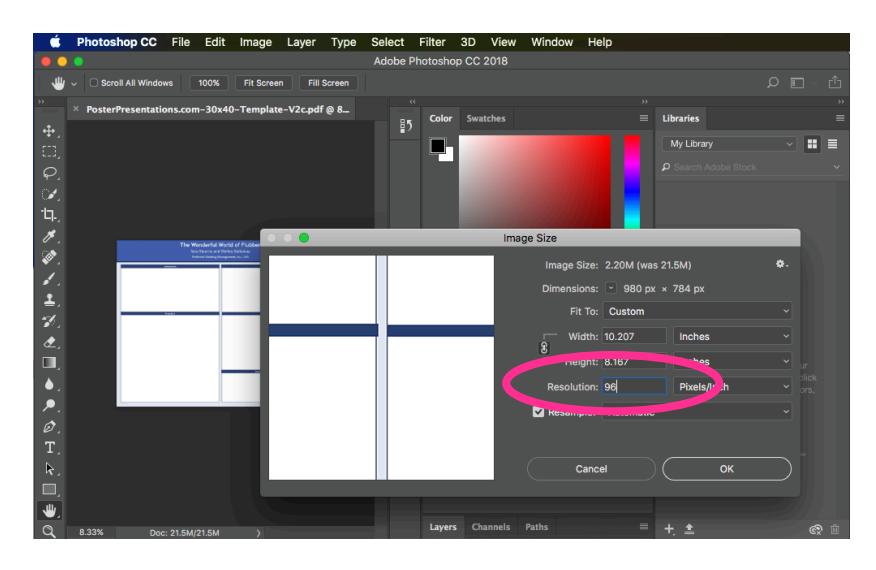

Step 2

- File
- File save as
- Format
- Select jpeg from drop down

| Ś                                                                                                    | Photoshop CC        | File Edit     | Image Lay     | er Type      | Select | Filter  | 3D          | View           | Window      | Help     |        |            |                |
|----------------------------------------------------------------------------------------------------|---------------------|---------------|---------------|--------------|--------|---------|-------------|----------------|-------------|----------|--------|------------|----------------|
| Adobe Photoshop CC 2018                                                                                                    |                     |               |               |              |        |         |             |                |             |          |        |            |                |
| 0                                                                                                    | - 🗖 🖬 🖻 🤅           | ] Feather: 0  | px Anti-      | alias Style: | Normal |         |             |                |             |          | Select | and Mask   | Р 🗖 י ₫        |
| »»                                                                                                    | × PosterPresentatio | ns.com-30x40  | -Template-V2c | pdf @ 8      |        | Color   | Surat       | char           |             |          |        | Librariae  | »<br>=         |
| ÷.                                                                                                    |                     |               |               |              | 87     | 5       | Swat        | ciles          |             |          |        | Libraries  | _              |
| E3.                                                                                                    |                     |               |               |              |        |         |             |                |             |          |        | My Library | <b>II II I</b> |
| G                                                                                                    |                     |               |               |              |        |         |             |                |             |          |        |            | ~              |
| $\sim$                                                                                                    |                     |               |               |              |        |         |             |                |             |          |        |            |                |
| 17                                                                                                    |                     |               |               |              |        | Save As |             |                |             |          |        |            |                |
| ,<br>.#                                                                                                    |                     |               |               |              |        |         |             |                |             |          |        |            |                |
| and the second second s |                     |               |               |              |        | Sa      | ave As:     | Poster         | Presentatio | ins.com- | 30x40  | -Templa 💌  |                |
| ¥.                                                                                                    |                     |               |               |              |        |         | Taos:       |                |             |          |        |            |                |
| <i>•</i> •                                                                                                    |                     |               |               |              |        | ,       | Mboro:      | De             | ekton       |          |        |            |                |
| <u> </u>                                                                                                    |                     | - CERENT-     | _             |              |        |         | where.      | De             | эктор       |          |        | <u> </u>   |                |
| <b>*</b> .                                                                                                    |                     |               |               |              |        | ormat:  | ( Dho       | tochon         |             |          |        |            |                |
| ₫.                                                                                                    |                     |               |               |              |        | ormat.  | Larg        | je Docum       | nent Format |          |        |            | •              |
| □,                                                                                                    |                     |               |               |              |        | Save:   | BMI         | )<br>          | 015         |          |        |            | ur             |
| • .                                                                                                    |                     |               |               |              |        |         | Dice        | npuServe<br>om | GIF         |          |        |            | click<br>ors,  |
| . ∕₽.                                                                                                    |                     |               |               |              |        |         | Pho         | toshop E       | PS          |          |        |            |                |
| Ø.                                                                                                    |                     |               |               |              |        | Colc .  | JPE         | G              |             | _        | _      |            |                |
| T,                                                                                                    |                     |               |               |              |        |         | JPE         | G 200          |             |          |        |            |                |
| R.                                                                                                    |                     |               |               |              |        |         | JPE         | G Stereo       | Format      |          |        |            |                |
|                                                                                                    |                     |               |               |              |        |         | PC>         |                | Turnat      |          |        |            |                |
| ُىلى                                                                                                    |                     |               |               |              |        |         | Pho         | toshop P       | DF          |          |        |            |                |
| ,                                                                                                    | 8 33% Door          | 2 2014/2 0214 |               |              |        | Layer   | Pho<br>Pixa | tosnöp R<br>r  | aw          |          |        |            |                |
| ્વ                                                                                                    | 8.33% Doc:          | 2.20M/2.93M   | $\rightarrow$ |              |        | Layer   | Pixa        | r              |             |          |        |            | Сў, Ш          |

• Select OK in JPEG options window

| Ś        | Photoshop CC File Edit Image Layer Type Select Filter 3D View Window Help |                                |
|----------|---------------------------------------------------------------------------|--------------------------------|
| •        | Adobe Photoshop CC 2018                                                   |                                |
| *        | Scroll All Windows 100% Fit Screen Fill Screen                            | らして、<br>仕                      |
| »>       | × PosterPresentations.com-30x40-Template-V2c.pdf @ 8                      | ) ibundar                      |
| ÷.       | E5 Color swatches =                                                       |                                |
|          |                                                                           | My Library 🗸 👪 🔳               |
| Q.       |                                                                           |                                |
| <b>1</b> |                                                                           |                                |
| ·Ц.      |                                                                           |                                |
| 1        |                                                                           |                                |
| ્રે      |                                                                           |                                |
|          | JPEG Options                                                              |                                |
| 1        | Matte: None · (OK)                                                        |                                |
| 1        | Image Options Cancel                                                      |                                |
|          | Quality: 12 Maximum ~                                                     | Drag & Drop Assets             |
|          | small file large file 🗹 Preview                                           | Drag and drop anything in your |
|          | 180.3K                                                                    |                                |
|          | Format Options                                                            |                                |
| Ø.       | Baseline ("Standard")                                                     |                                |
| T        | O Baseline Optimized                                                      |                                |
| R.       |                                                                           |                                |
|          | Scans: 3                                                                  |                                |
| <b>.</b> |                                                                           |                                |
| Q        | 8.33% Doc: 2.20M/2.20M > Layers Channels Paths                            | + 🛓 💿 🏛                        |